## Steps to clear cache and clear history for Firefox browser

1. Open Firefox browser and click on the right top corner icon and select "Options".

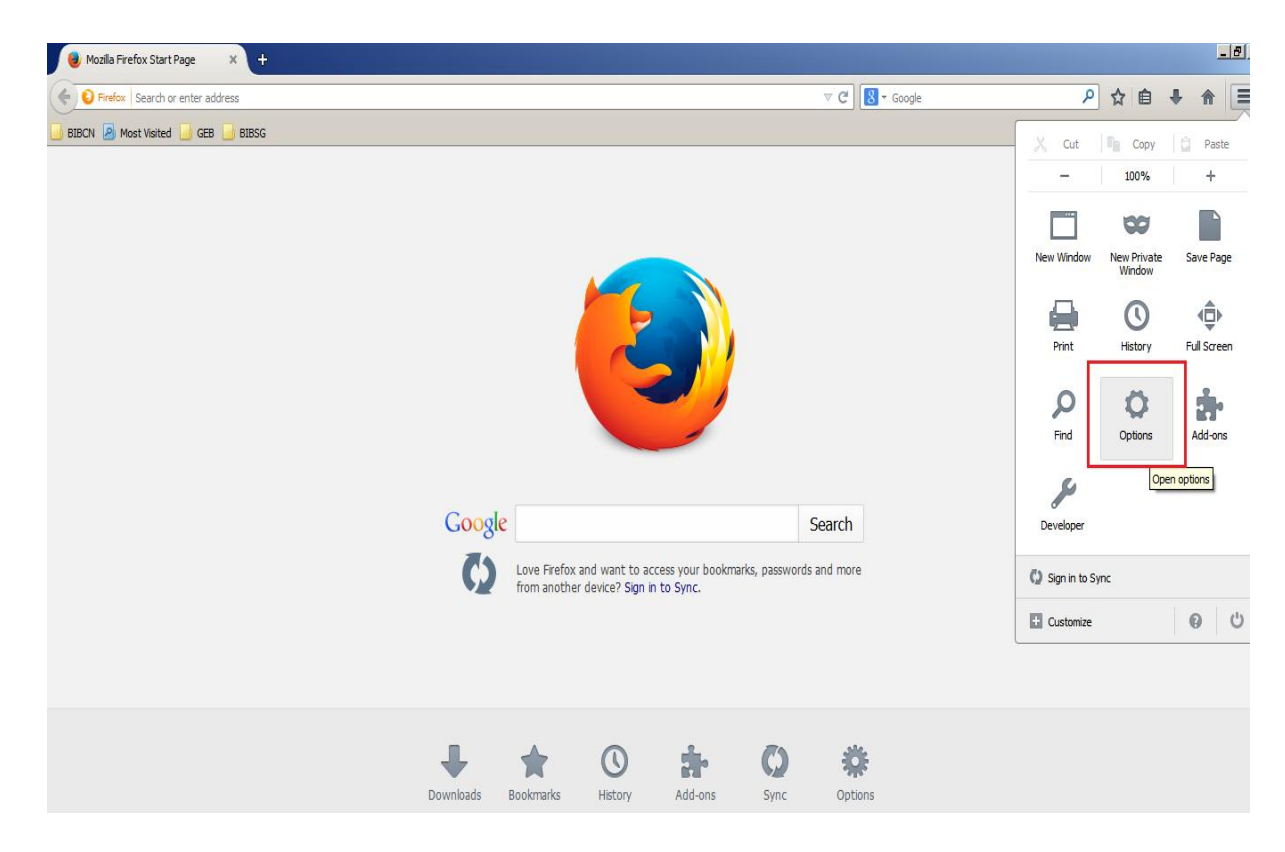

2. Select Network tab and click on "Clear Now" button to clear the cache.

| General Tabs Content Applications Privacy Security Sync Advanced     General Data Choices Network Update Certificates     Connection   Configure how Firefox connects to the Internet Settings     Cached Web Content   Your web content cache is currently using 0 bytes of disk space     Image: Querride automatic cache management   Limit cache to   350   MB of space                                                                                                    |  |  |  |  |  |
|----------------------------------------------------------------------------------------------------|--|--|--|--|--|
| General       Data Choices       Network       Update       Certificates         Connection       Configure how Firefox connects to the Internet       Settings         Cached Web Content       Settings 0 bytes of disk space       Clear Now         Image: Override automatic cache management       Limit cache to       350 mm MB of space         Offline Web Content and User Data       Offline Web Content and User Data       Image: Override automatic cache automatic                                                                                     |  |  |  |  |  |
| General       Data Choices       Network       Update       Certificates         Connection       Configure how Firefox connects to the Internet       Settings         Cached Web Content       Settings of disk space       Clear Now         Vour web content cache is currently using 0 bytes of disk space       Clear Now         Image: Override automatic cache management       Limit cache to       350 mm MB of space         Offline Web Content and User Data       Offline Web Content and User Data       Image: Override automatic cache and the space |  |  |  |  |  |
| Connection       Configure how Firefox connects to the Internet       Settings         Cached Web Content                                                                                                    |  |  |  |  |  |
| Configure how Firefox connects to the Internet       Settings         Cached Web Content                                                                                                    |  |  |  |  |  |
| Cached Web Content         Your web content cache is currently using 0 bytes of disk space         ✓ Override automatic cache management         Limit cache to       350 →         MB of space                                                                                                    |  |  |  |  |  |
| Your web content cache is currently using 0 bytes of disk space<br>✓ Override automatic cache management<br>Limit cache to 350 → MB of space<br>Offline Web Content and User Data                                                                                                    |  |  |  |  |  |
| Override automatic cache management       Limit cache to       350       MB of space                                                                                                    |  |  |  |  |  |
| Limit cache to     350     MB of space       Offline Web Content and User Data     Image: Space                                                                                                    |  |  |  |  |  |
| Offline Web Content and User Data                                                                                                    |  |  |  |  |  |
| Offline Web Content and User Data                                                                                                    |  |  |  |  |  |
|                                                                                                    |  |  |  |  |  |
| Your application cache is currently using 0 bytes of disk space Clear Now                                                                                                    |  |  |  |  |  |
| Tell me when a website asks to store data for offline use                                                                                                    |  |  |  |  |  |
| The following websites are allowed to store data for offline use:                                                                                                    |  |  |  |  |  |
|                                                                                                    |  |  |  |  |  |
|                                                                                                    |  |  |  |  |  |
|                                                                                                    |  |  |  |  |  |
| <u>R</u> emove                                                                                                    |  |  |  |  |  |
|                                                                                                    |  |  |  |  |  |
|                                                                                                    |  |  |  |  |  |
| OK Cancel <u>H</u> elp                                                                                                    |  |  |  |  |  |

3. Then click "OK".

| Options                                                                                                    |                          |                |          |               | ×              |
|----------------------------------------------------------------------------------------------------|--------------------------|----------------|----------|---------------|----------------|
| General Tabs Content                                                                                                    | Applications             | Privacy        | Security | Sync          | کې<br>Advanced |
| General Data Choices Network                                                                                                    | Update Ce                | ertificates    |          |               |                |
| Configure how Firefox connects to the Internet Settin                                                                                                    |                          |                |          |               | ngs            |
| Cached Web Content<br>Your web content cache is current                                                                                                    | ntly using 0 by          | tes of disk s  | pace     | <u>C</u> lear | Now            |
| ☑ Override automatic cache m           Limit cache to         350 →                                                                                                    | anagement<br>MB of space |                |          |               |                |
| Offline Web Content and User Data         Your application cache is currently using 0 bytes of disk space         Image: Tell me when a website asks to store data for offline use |                          |                |          |               | Now            |
| The following websites are allow                                                                                                    | ed to store data         | ta for offline | e use:   |               |                |
|                                                                                                    |                          |                |          | <u>R</u> em   | ove            |
|                                                                                                    |                          | OK             | Cance    | el            | Help           |

4. Select "History" from the top right corner menu and Click on "Clear Recent history" to clear history.

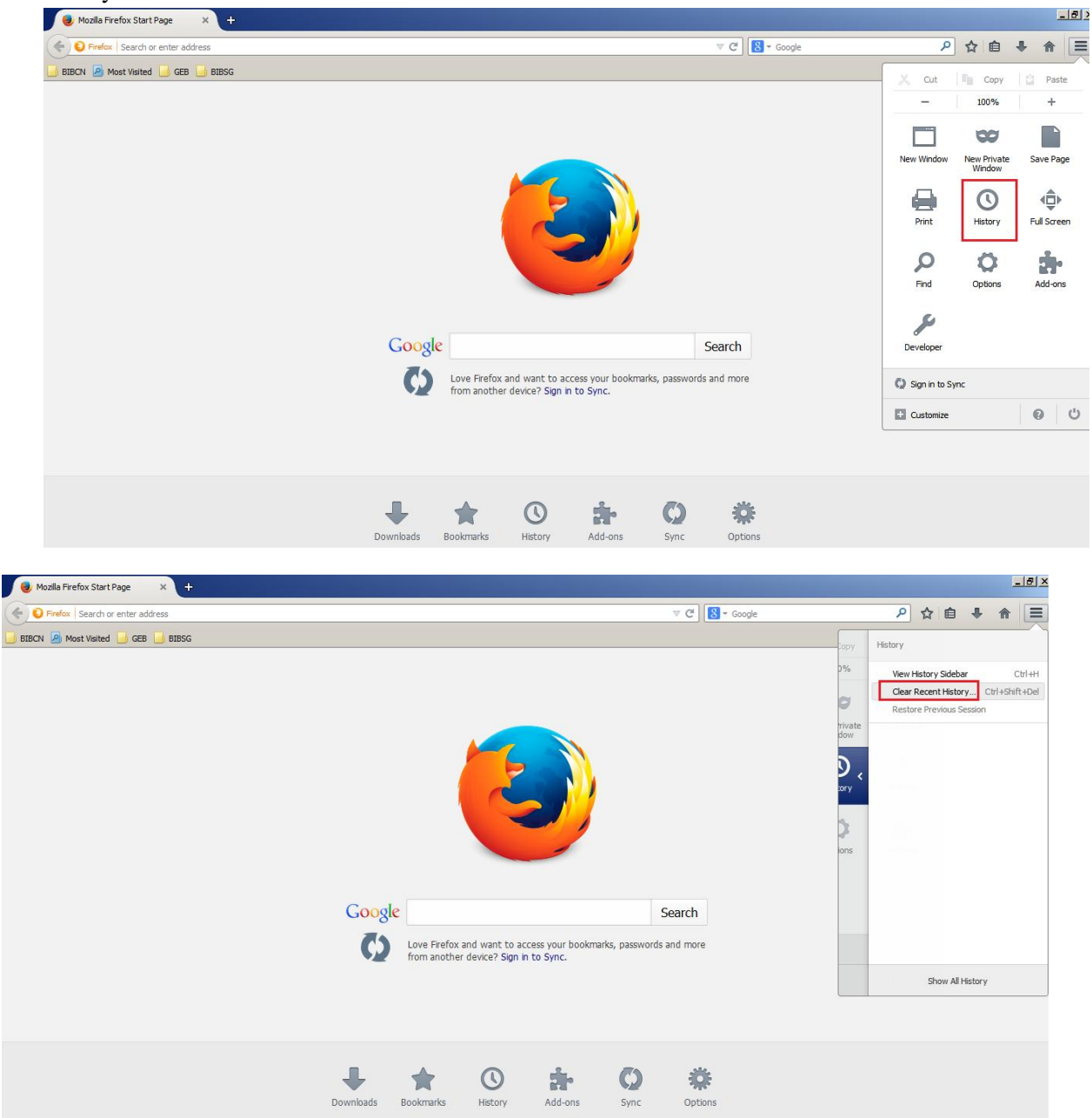

5. Click "Clear Now'.

| Clear All History                                                    | ۲ |
|----------------------------------------------------------------------|---|
| Time range to clear: Everything                                      |   |
| All selected items will be cleared.<br>This action cannot be undone. |   |
| ∧ D <u>e</u> tails                                                   |   |
| ✓ Browsing & Download History                                        |   |
| Form & Search History                                                |   |
| Cookies                                                              |   |
| Cache                                                                |   |
| Active Logins                                                        |   |
| 🗌 Offline Website Data                                               |   |
| Site Preferences                                                     |   |
| Clear Now Cancel                                                     |   |

6. Close and open the browser.